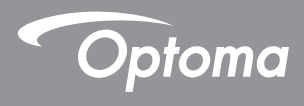

## **DLP® Kivetítő**

## Használati utasítás Multi-Media

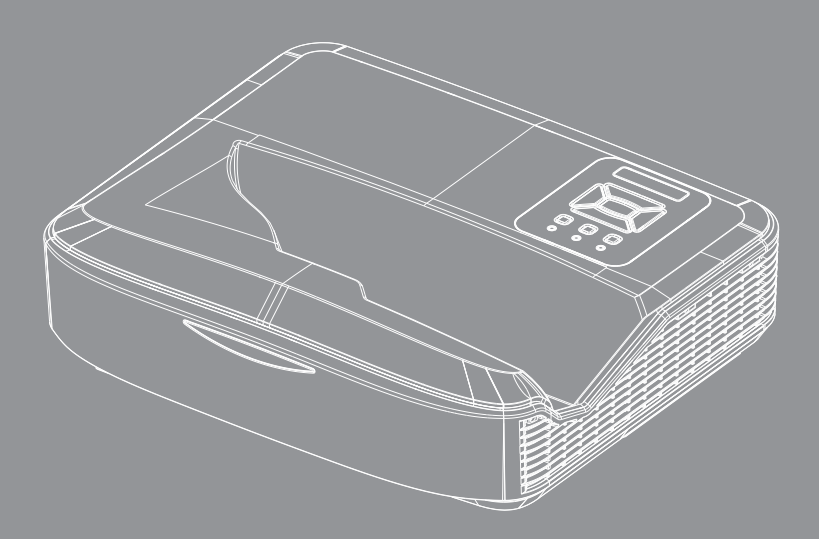

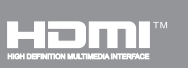

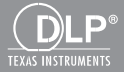

### Tartalom

| Bevezetés                                                   | 3  |
|-------------------------------------------------------------|----|
| Fotó formátum                                               | 3  |
| Video formátum                                              | 3  |
| Audió formátum                                              | 4  |
| Office Viewer formátum                                      | 4  |
| Telepítés                                                   | 6  |
| Hogyan lehet beállítani a multimédiás fájltípusokat USB-vel | 6  |
| Multi-Media főmenü                                          | 11 |
| Rendszerbeállítások                                         | 11 |
| Fotó beállítások                                            | 12 |
| Videó beállítás                                             | 13 |
| Zene beállítás                                              | 14 |
| Signage módban                                              | 15 |
| Működés                                                     | 15 |
| Szabályok                                                   | 16 |
| Figyelem                                                    | 17 |
| USB nincs érvényes fájl                                     | 17 |
| Nincs USB Signage módban                                    | 17 |
| Vezeték nélküli kijelző                                     | 18 |
| A Windows vezeték nélküli csatlakoztatása                   | 18 |
| A Windows rendszer vezeték nélküli megjelenítése            |    |
| Asztali vezeték nélküli kijelző                             | 21 |
| Videó                                                       | 21 |
| Zene                                                        | 22 |
| Szoftvereszköz beállítása                                   | 24 |
| A mobil operációs rendszer vezeték nélküli csatlakoztatása  | 25 |
| A mobil operációs rendszer vezeték nélküli megjelenítése    |    |
| Videó                                                       | 27 |
| Zene                                                        | 27 |
| APP beállítások                                             |    |
| Támogatott funkció                                          |    |
| Rendszerkövetelmények                                       |    |

## **Bevezetés**

A média-támogatási formátumok az alábbi táblázatokban találhatók:

### Fotó formátum

| Kép típusa<br>(kiterjesztésnév) | Altípus     | Típus kódo-<br>lása | Max méret                      |
|---------------------------------|-------------|---------------------|--------------------------------|
| Jpeg / Jpg                      | Baseline    | YUV420              | 4000 x 4000 = 16,000,000 pixel |
|                                 |             | YUV422              |                                |
|                                 |             | YUV440              |                                |
|                                 |             | YUV444              |                                |
|                                 | Progressive | YUV420              | 4000 x 4000 = 16,000,000 pixel |
|                                 |             | YUV422              |                                |
|                                 |             | YUV440              |                                |
|                                 |             | YUV444              |                                |
| BMP                             |             |                     | 4000 x 4000 = 16,000,000 pixel |

### Video formátum

| Fájl formátum         | Video<br>formátum | Max. felb. dekódol | Max.<br>bitsebesség<br>(bps) | Audió<br>formátum              | Profil   |
|-----------------------|-------------------|--------------------|------------------------------|--------------------------------|----------|
| MPG, MPEG             | MPEG1             | 1920 x 1080 30 fps | 30M bps                      | MPEG1 L1-3                     |          |
| AVI, MOV, MP4,<br>MKV | H.264             | 1920 x 1080 30 fps | 30M bps                      | MPEG1 L1-3<br>HE-ACC v1<br>AC3 | BP/MP/HP |
| AVI, MOV, MP4         | MPEG4             | 1920 x 1080 30 fps | 30M bps                      | HE-ACC v1                      | SP/ASP   |
| AVI, MOV, MP4         | Xivd              | 1920 x 1080 30 fps | 30M bps                      | MPEG1 L1-3<br>HE-ACC v1        | HD       |
| AVI                   | MJPEG             | 8192 x 8192 30 fps | 30M bps                      | MPEG1 L1-3<br>HE-ACC v1        | Baseline |
| WMV                   | VC-1              | 1920 x 1080 30 fps | 30M bps                      | WMA8/9 (V1/v2)                 | SP/MP/AP |

## Bevezetés

### Audió formátum

| Zene típusa (kiterjesztésnév) | Minta sebesség (KHz) | Bitsebesség (Kbps) |
|-------------------------------|----------------------|--------------------|
| MP3                           | 8 - 48               | 8 - 320            |
| WMA                           | 22 - 48              | 5 - 320            |
| ADPCM-WAV (WAV)               | 8 - 48               | 32-384             |
| PCM-WAV (WAV)                 | 8 - 48               | 128-1536           |
| AAC                           | 8 - 48               | 8 - 256            |

### **Office Viewer formátum**

| Fájl formátum | Támogató verzió              | Oldal/sor korlátozás                                                                              | Méretkorlátozás  |
|---------------|------------------------------|---------------------------------------------------------------------------------------------------|------------------|
| Adobe PDF     | PDF 1.0, 1.1, 1.2, 1.3, 1.4  | Legfeljebb 1000 oldal (egy<br>fájl)                                                               | Legfeljebb 75 MB |
| MS Word       | British Word 95,             | Mivel az Office Viewer nem                                                                        | Legfeljebb 100   |
|               | Word 97, 2000, 2002, 2003    | tölti be az MS/Word fájl ösz-<br>szes oldalát egyidejűleg, az                                     | MB               |
|               | Word 2007(.docx),            | oldal és a sor egyértelműen                                                                       |                  |
|               | Word 2010(.docx),            | nem korlátozott.                                                                                  |                  |
| MS Excel      | British Excel 95             | Sorkorlátozás: legfeljebb<br>595-ig                                                               | Legfeljebb 15 MB |
|               | Excel 97, 2000, 2002, 2003   | Oszlopkorlátozás: legfeljebb<br>256                                                               |                  |
|               | Excel 2007(.xlsx),           | Lap: legfeljebb 100-ig                                                                            |                  |
|               | Excel 2010(.xlsx)            |                                                                                                   |                  |
|               | Office XP Excel              | Megjegyzés: A fenti három<br>korlátozás egyike nem jelenik<br>meg egyszerre egy excel<br>fájlban. |                  |
| MS PowerPoint | British PowerPoint 97        | Legfeljebb 1000 oldal (egy                                                                        | Legfeljebb 19 MB |
|               | PowerPoint 2000, 2002, 2003  | fájl)                                                                                             |                  |
|               | PowerPoint 2007(.pptx)       |                                                                                                   |                  |
|               | PowerPoint 2010(.pptx)       |                                                                                                   |                  |
|               | Office XP PowerPoint         |                                                                                                   |                  |
|               | PowerPoint presentation 2003 |                                                                                                   |                  |
|               | és korábbi (.ppx)            |                                                                                                   |                  |
|               | PowerPoint presentation 2007 |                                                                                                   |                  |
|               | és 2010 (.ppsx)              |                                                                                                   |                  |

## Bevezetés

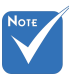

- \* Az MS PowerPoint fájlok megtekintésekor az animációk nem támogatottak.
- Fájlok kivetítésekor előfordulhat, hogy egyes dokumentumok nem jelennek meg a számítógép képernyőjén látható módon.

#### A File Viewer támogatási nyelve

Az Office viewer egy Picsel megoldás, amely 40 nyelvet támogat.

| 1  | Česky      | 11 | Polski            | 21 | عربي                 | 31 | Latviešu valoda |
|----|------------|----|-------------------|----|----------------------|----|-----------------|
| 2  | Dansk      | 12 | Português ibérico | 22 | Shqiptar             | 32 | Lietuvių        |
| 3  | Nederlands | 13 | Русский           | 23 | Português Brasileiro | 33 | Македонски      |
| 4  | English    | 14 | Español           | 24 | Български            | 34 | Nynorsk         |
| 5  | Français   | 15 | Svenska           | 25 | Hrvatski             | 35 | Română          |
| 6  | Deutsch    | 16 | ไทย               | 26 | Eesti                | 36 | Español latino  |
| 7  | Magyar     | 17 | Türkçe            | 27 | Suomi                | 37 | Slovenskej      |
| 8  | Italiano   | 18 | Việt              | 28 | Ελληνικά             | 38 | Indonesia       |
| 9  | 日本語        | 19 | 繁體中文              | 29 | Slovenščina          | 39 | Kiswahili       |
| 10 | 한국어        | 20 | 简体中文              | 30 | Srpski               | 40 | עברית           |

### Hogyan lehet beállítani a multimédiás fájltípusokat USB-vel

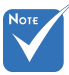

- Ha a multimédiás USB-funkciót szeretné használni, az USB flash-t csatlakoztatni kell a projektorhoz.
- Ne csatlakoztasson USB-portot a fényképezőgéphez, mivel kompatibilitás probléma léphet fel.

Kövesse az alábbi lépéseket a fotó, videó vagy zenei fájlok lejátszásához a projektoron:

- 1. Csatlakoztassa a tápkábelt és kapcsolja be a kivetítőt a Power gomb megnyomásával.
- 2. Csatlakoztasson egy USB flash lemezt a projektorhoz.

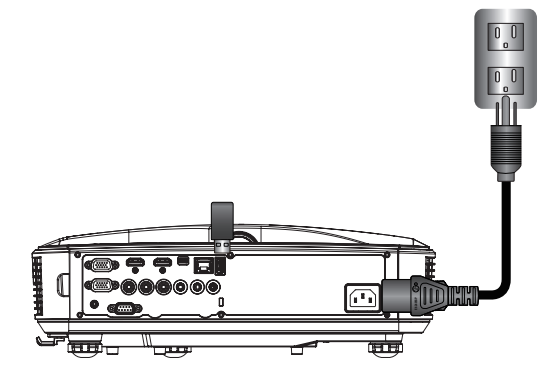

Megnyílik a Multi-Media menü.

3. Válassza ki az USB menüt.

| Optoma |     |       |              |               |
|--------|-----|-------|--------------|---------------|
|        |     |       |              |               |
|        |     |       | ۲ <u>ۍ</u> ۲ |               |
|        | USB |       | Settings     |               |
|        |     | Video | Music        | Office Viewer |

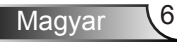

Nyomja meg a ↓ gombot a USB elemből, és válassza ki a multimédiás fájlokat az alábbiakkal ← és →: Fénykép, videó, zene vagy office fájl. Vagy válassza ki a Beállítások opciót a Rendszer, Fénykép, Videó vagy Zene beállításainak módosításához.

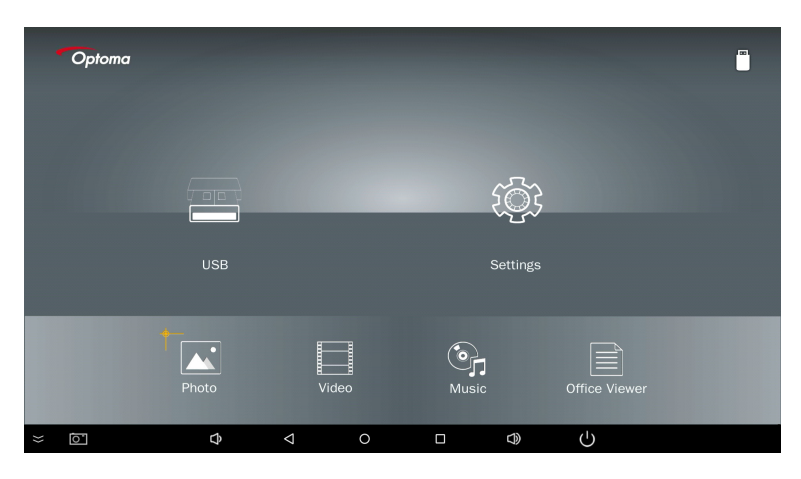

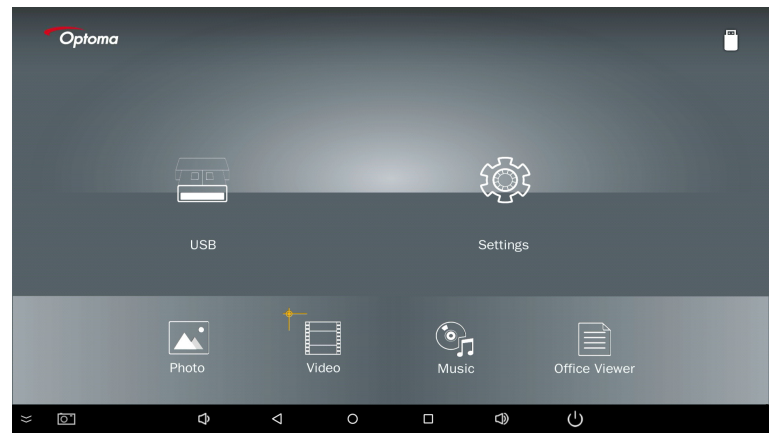

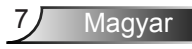

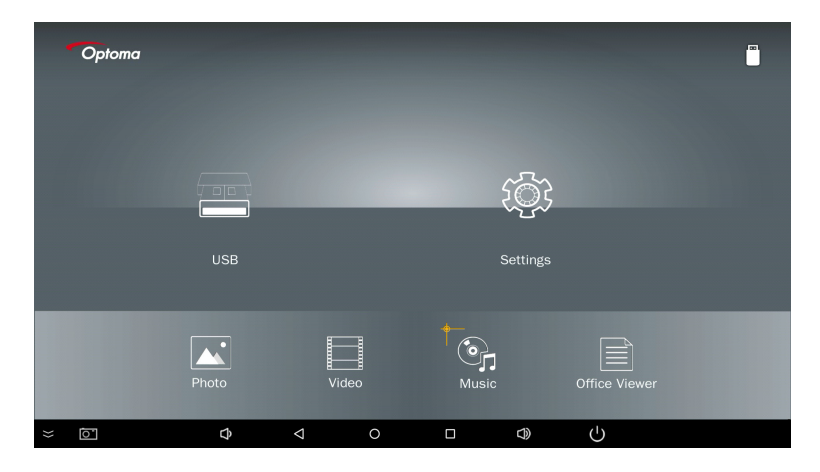

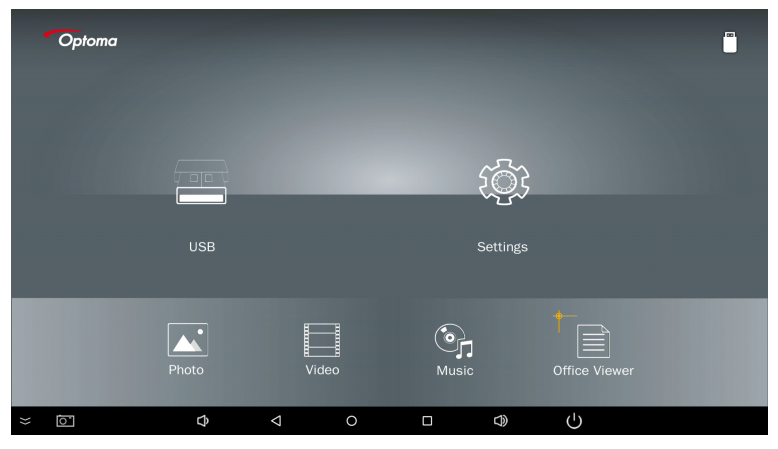

5. Válassza ki a megnyitni kívánt fájltípust, az alábbiakban a különböző fájlok, fotó-, video-, zenei és office dokumentumok oldalai található.

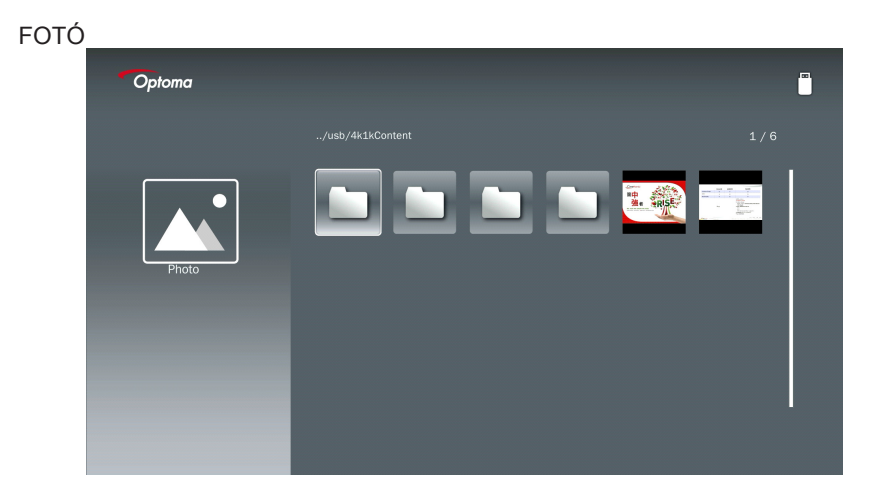

ZENE

| Optoma |                        |                  |       |
|--------|------------------------|------------------|-------|
|        | /Audio/                |                  |       |
|        |                        | 2018-10-05 11:23 | 5 MB  |
|        |                        |                  | 7 MB  |
|        |                        |                  | 13 MB |
| Music  |                        |                  | 16 MB |
|        | ஞை M4a.m4a             |                  |       |
|        |                        |                  |       |
|        | ஞ <sub>ி</sub> Mp3.mp3 |                  |       |
|        | ୍ରିନ Ogg.ogg           |                  |       |
|        |                        |                  |       |

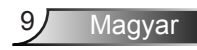

| VIDEÓ |        |   |                                         |                     |         |               |
|-------|--------|---|-----------------------------------------|---------------------|---------|---------------|
|       | Optoma |   |                                         |                     | ĺ       | <sup>∞1</sup> |
|       |        |   |                                         |                     |         |               |
|       |        |   |                                         | 2018-11-16 15:53    |         |               |
|       |        |   |                                         |                     |         |               |
|       | BB     |   |                                         |                     |         |               |
|       | Video  |   |                                         | 2018-11-15 09:45    |         |               |
|       |        | 8 | Samsung_UHD_Soccer_Barcelona_Atletico_f | /i 2019-01-07 17:23 | 1268 MB |               |
|       |        | 8 | Video_out_test_01.mp4                   |                     | 23 MB   |               |
|       |        | 8 | 變形金剛5:最終騎士.mp4                          |                     | 3020 MB |               |
|       |        |   |                                         |                     |         |               |
|       |        |   |                                         |                     |         |               |
|       |        |   |                                         |                     |         |               |

#### OFFICE DOKUMENTUMOK

| Optoma        |                                          |                  | ( <sup>m</sup> |
|---------------|------------------------------------------|------------------|----------------|
|               |                                          |                  |                |
|               |                                          | 2016-12-14 12:10 | 2 MB           |
|               | ZH400UST_projector_spec_9891.pdf         | 2018-07-27 15:05 | 613 KB         |
|               | TR25 Camera Specification v1.8_Curve.doc |                  | 348 KB         |
| Office viewer |                                          |                  | 184 KB         |
|               |                                          | 2019-01-18 13:16 |                |
|               | PixPerAn_ReadMe.txt                      |                  | 1 KB           |
|               | PixPerAn_Results.txt                     | 2019-01-31 18:26 | 1 KB           |
|               | A30_gamma_20140813.xlsx                  |                  |                |

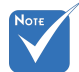

A megengedett legnagyobb fájlnév 28 karakter.

### Multi-Media főmenü

A multimédiás beállítások menü lehetővé teszi a rendszer, fotó, videó és zene beállításainak módosítását.

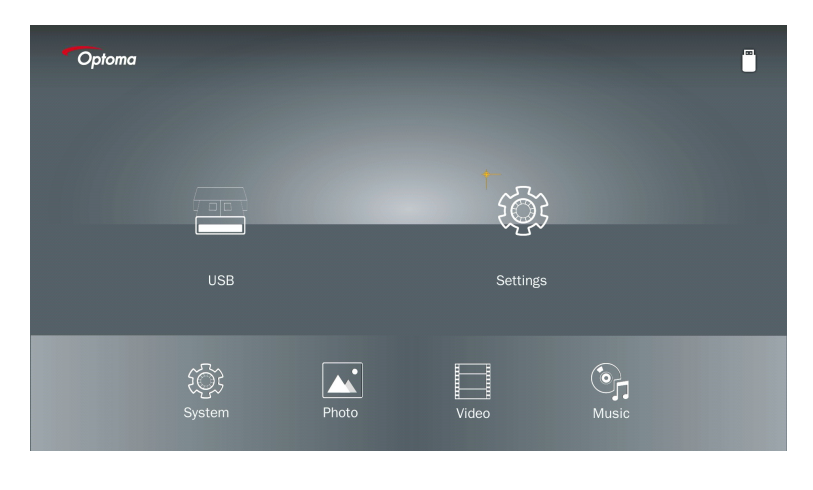

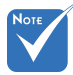

A multimédiás beállítás menü és beállítása ugyanaz az USB, a MicroSD és a belső memória esetében.

#### Rendszerbeállítások

Nyissa meg a rendszerbeállítások menüt. A rendszerbeállítások menü a következő lehetőségeket kínálja:

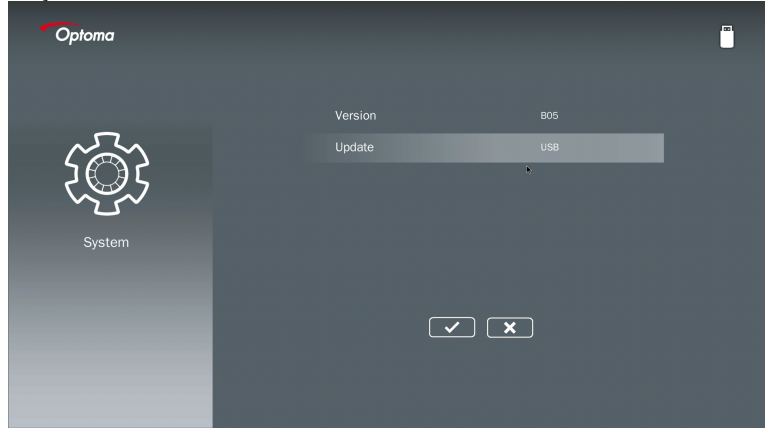

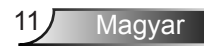

#### Verzió

Tekintse meg az aktuális MMA firmware-t.

#### Frissítés

Az MMA firmware frissítése csak a USB-ről.

#### Fotó beállítások

Nyissa meg a fotóbeállítások menüt. A fotóbeállítások menü a következő lehetőségeket kínálja:

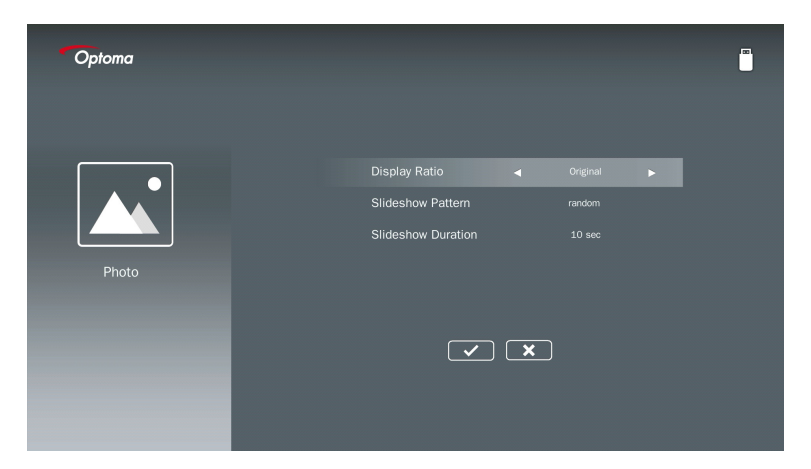

#### Képarány

Válassza ki a fénykép megjelenítési arányát mint Eredeti vagy Teljes képernyő.

#### Diavetítés minta

Válassza ki a kívánt diavetítés effektust. A lehetőségek a következők: Véletlenszerű, gyűrűző diffúzió, középes nagyítás, erősödő villogás, ablak árnyalatok, lineáris kölcsönhatás, keresztbe szőtt, sávos változó, téglalap nagyítás.

#### Diavetítés időtartama

Válassza ki a diavetítés időtartamát. A kép automatikusan átvált a következő fotóra az időzítés után. A lehetőségek a következők: **10 mp, 30 mp, 1 perc**.

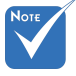

A Diavetítés időtartama és a Diavetítés minta funkció csak a Diavetítés módot támogatja.

#### Videó beállítás

Nyissa meg a videóbeállítások menüt. A videóbeállítás menü a következő opciót kínálja:

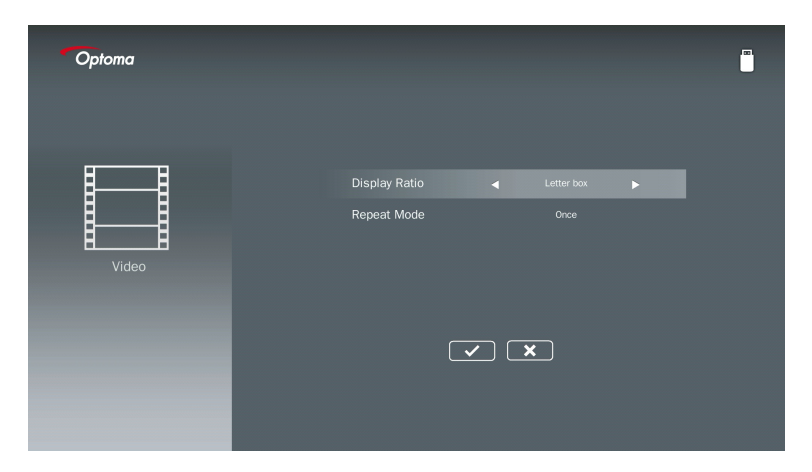

#### Képarány

Válassza ki a videó megjelenítési arányát.

| Postaláda:        | Ha a videóforrás nem illeszkedik a 16:9-es képernyőhöz, akkor a videofelvétel vízszintes és függőleges irányban egyenletesen feszül ki, hogy illeszkedjen a képernyőhöz. Ezért a videó egy része a felső és az alsó (bal és jobb) oldalon körbe van vágva, és a videó körül "fekete szegélyek" jelennek meg.    |
|-------------------|----------------------------------------------------------------------------------------------------|
| Vágott képernyő:  | Válassza ki a videó eredeti felbontás szerinti lejátszását skálázás nél-<br>kül. Ha a kivetített kép meghaladja a képernyő méretét, akkor körbevá-<br>gásra kerül.                                                                                                    |
| Teljes képernyő:  | Az eredeti képaránytól függetlenül a videofelvétel vízszintes és füg-<br>gőleges irányban nem lineárisan feszül ki, hogy pontosan illeszkedjen<br>a 16:9 képernyőhöz. A videofelvétel körüli "fekete szegélyek" nem<br>láthatóak, de az eredeti tartalom arányai torzulhatnak.                                  |
| Eredeti képernyő: | Válassza ki a videó eredeti felbontás szerinti lejátszását skálázás<br>nélkül. Ha a videó felbontása alacsonyabb, mint 1920 x 1080, akkor a<br>"fekete szegélyek" láthatóvá válnak a videofelvétel szélén. Ha a felbon-<br>tás nagyobb, mint 1280 x 800, akkor a videó 1920 x 1080 felbontásban<br>jelenik meg. |

#### Ismétlő mód

Válassza ki a videó ismétlési módot. A lehetőségek a következők: **Sorozat, egyszeri, véletlenszerű, egyszeri**.

#### Zene beállítás

Nyissa meg a zenei beállítások menüjét. A zenei beállítások menü a következő lehetőséget kínálja:

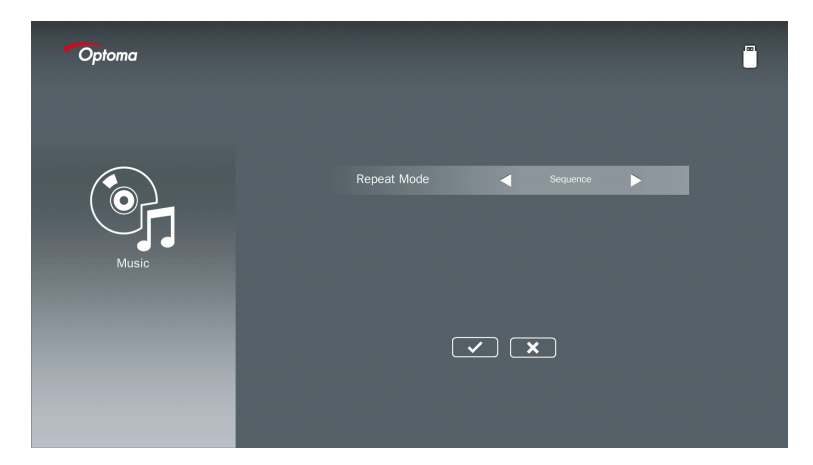

#### Ismétlő mód

Válassza ki a zenelejátszási módot. A lehetőségek a következők: Sequence, Single, Random.

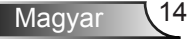

# Signage módban

### Működés

Ha a Signage mód az OSD-n keresztül engedélyezve van az alábbiak szerint, a Signage a következő eljárást követi.

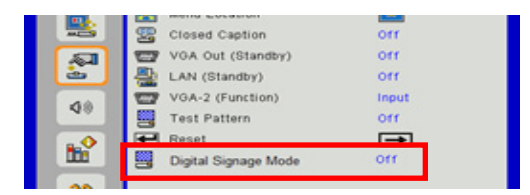

Folyamat feldolgozás:

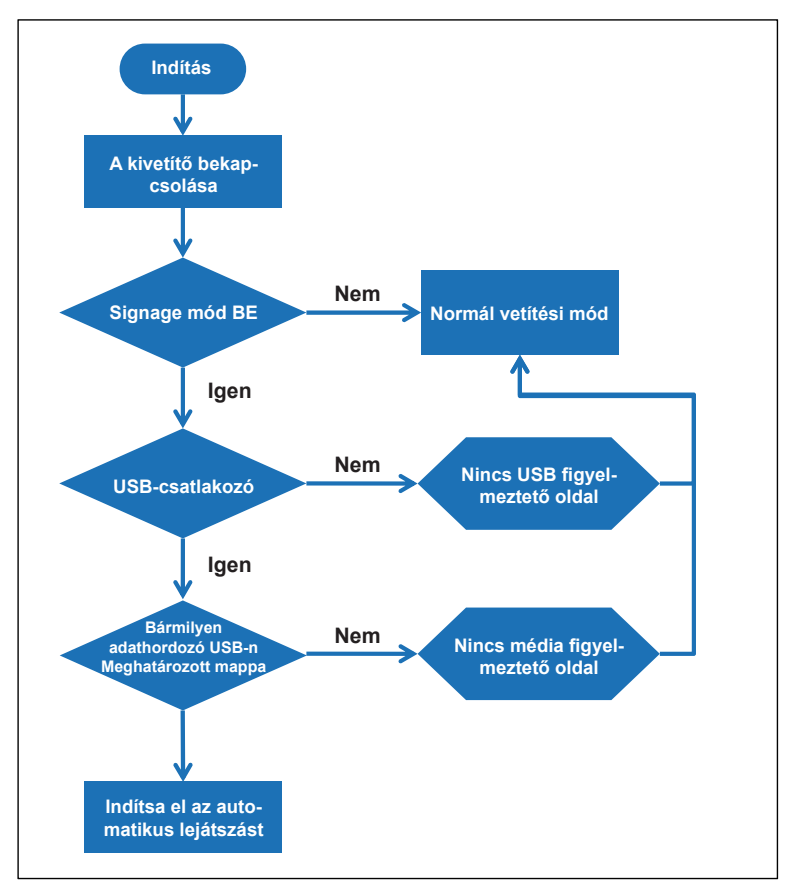

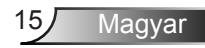

# Signage módban

### Szabályok

#### Az automatikus lejátszás szabályai az alábbi listán találhatók

Ha a fájlnév első két karaktere 00 ~ 99, a lejátszási sorrend 00,01,02-től 99-ig kezdődik. Ha két "00" nevű fájl található, akkor a lejátszási sorrend az USB-meghajtóban tárolt Médiafájlból indul (de az újraindítási szekvencia változatlan). Ha nehéz meghatározni a lejátszási sorrendet, módosítsa a fájlnevet (a "00" kivételével).

Ha a fájlnév első két karaktere nem szám (más karakterek), akkor nem történik rendezés. A fájlok sorrendje az USB Stickben tárolt Médiafájlból indul. Ha nehéz meghatározni a lejátszási sorrendet, módosítsa a 00 ~ 99 számmal kezdődő fájlnevet.

Ezen túlmenően, ha az USB Stick rendelkezik zenei, fotó- és videofájlok kombinált fájljaival, a lejátszási módszer a következő:

- 1. Hozza létre a "Signage" nevű mappát az USB stick eredetkönyvtárában.
- 2. Ha van egy videó a fájlban, a Signage csak a videofájlt fogja lejátszani.
- 3. Ha vannak fényképek a fájlban, a Signage csak fényképfájlokat fog lejátszani.
- 4. Ha fényképek és zene is van a fájlban, a Signage a fényképfájlokat zenei háttérrel fogja lejátszani.

A lejátszási sorrend a fájlrendezési módszertől is függ.

#### A lejátszási információk automatikus kikapcsolása

A jelzésalkalmazás felesleges információinak elkerülése érdekében a rendszer automatikusan kikapcsolja a "lejátszási információs ablakot" (szünet / indítás / következő / előző / előrehaladási sáv...) a Signage módban.

# Figyelem

### USB nincs érvényes fájl

Ha az USB-n nincs érvényes fájl a felhasználó által választott fájl típusnál, a rendszer az alábbi oldalt fogja megjeleníteni, például hogy az USB-n nincs fotó fájl.

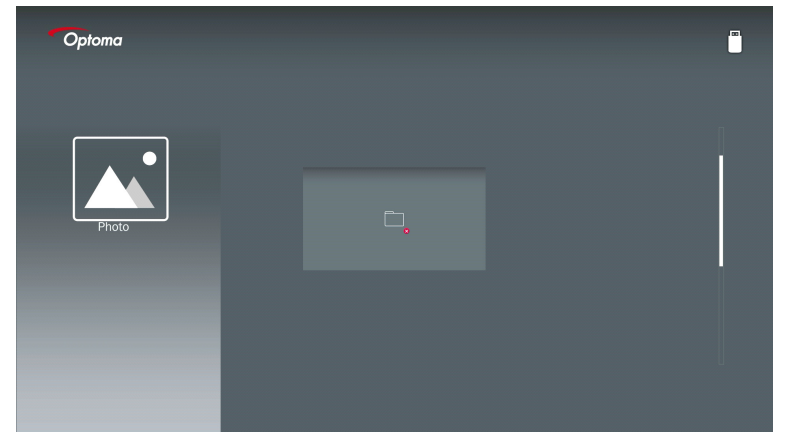

### Nincs USB Signage módban

Ha az USB-csatlakozó nem csatlakozik a projektorhoz az engedélyezett Signage módban, a figyelmeztető oldal az alábbiak szerint jelenik meg:

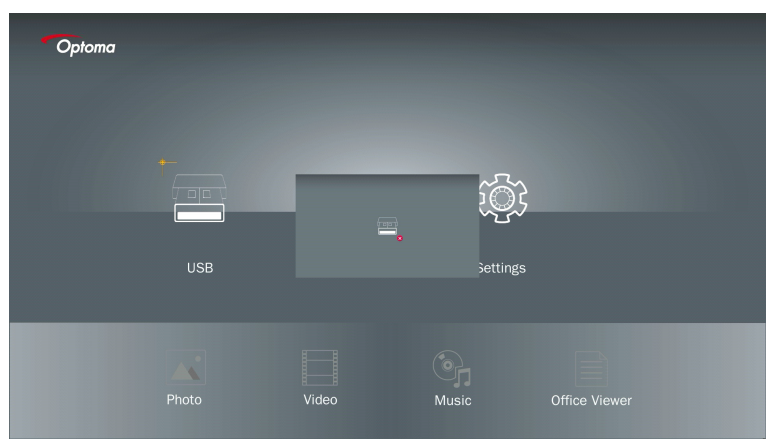

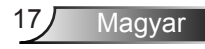

### A Windows vezeték nélküli csatlakoztatása

Kövesse az alábbi lépéseket a hordozható készülék képernyőjének tükrözéséhez:

- 1. Csatlakoztassa a WiFi-csatlakozót.
- Válasszon Forrást a Hálózati kijelzéséhez, és csatlakoztassa az EZProjector\_ID-et WiFi-n keresztül

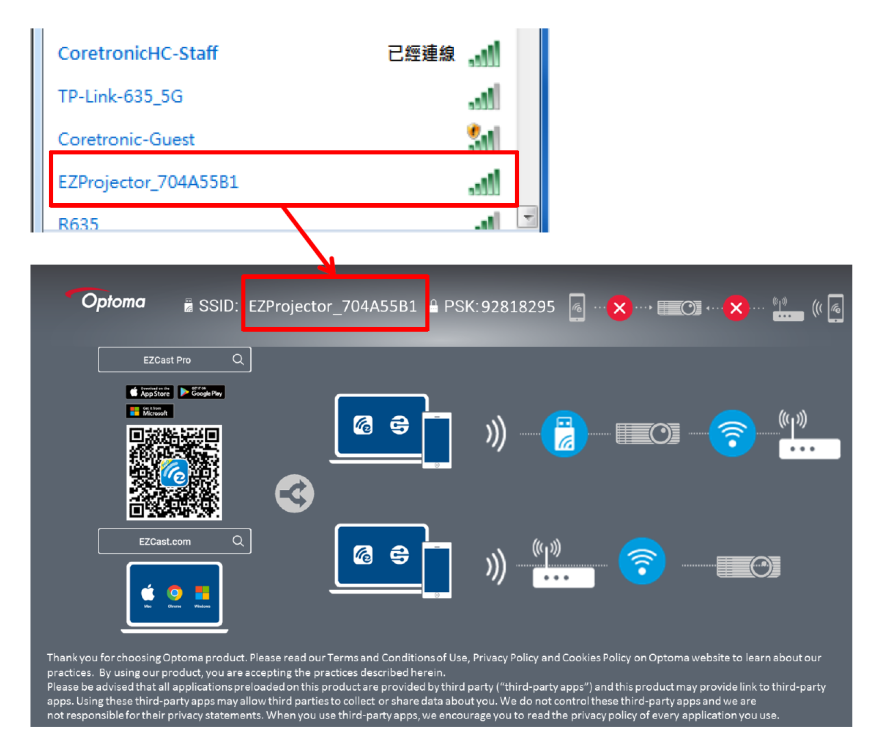

3. Nyissa meg az EZCastPro szoftvert.

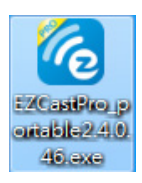

4. Kattintson az Eszköz keresése elemre

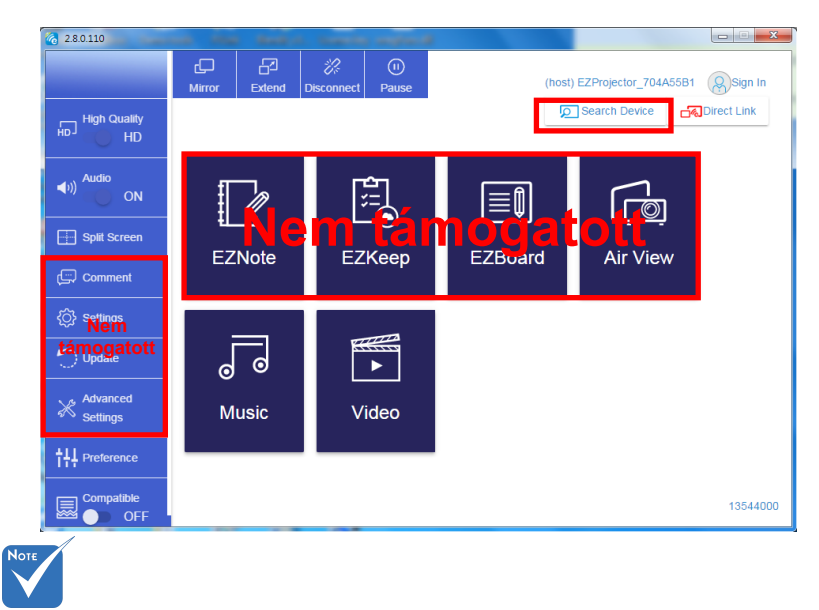

A piros keret jelölési szakasz jelenleg nem támogatott.

5. Írd be a jelszót

| 24.0.46                                         | 1. Server Brown Ballion 7.8 | X                                        |
|-------------------------------------------------|-----------------------------|------------------------------------------|
| ×<br>Device List                                |                             |                                          |
| EZProjector_704A55B1 Wifi                       |                             | J)) 🧖                                    |
| Password                                        | ×                           |                                          |
| 92818295 OK                                     |                             |                                          |
|                                                 |                             |                                          |
| Optoma 🗄 SSID: EZProjector_704A55B1 🔒 PSK:92818 | 295 🖪🗙 + 📰 🔿 (              | × 🛄                                      |
| EZCast Pro Q                                    |                             |                                          |
|                                                 |                             | <b>)</b> ( <sup>(</sup> ) <sup>(</sup> ) |

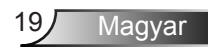

| 2.7.0 | .103                     | sector have write which |          |
|-------|--------------------------|-------------------------|----------|
| ×     |                          |                         |          |
|       |                          | Device List             |          |
|       | Pro EZProjector_704A55A1 | Wifi                    | ))) 🧒    |
|       |                          |                         |          |
|       |                          |                         |          |
|       |                          |                         | <u> </u> |

### A Windows rendszer vezeték nélküli megjelenítése

A Windows AP oldal az alábbi,

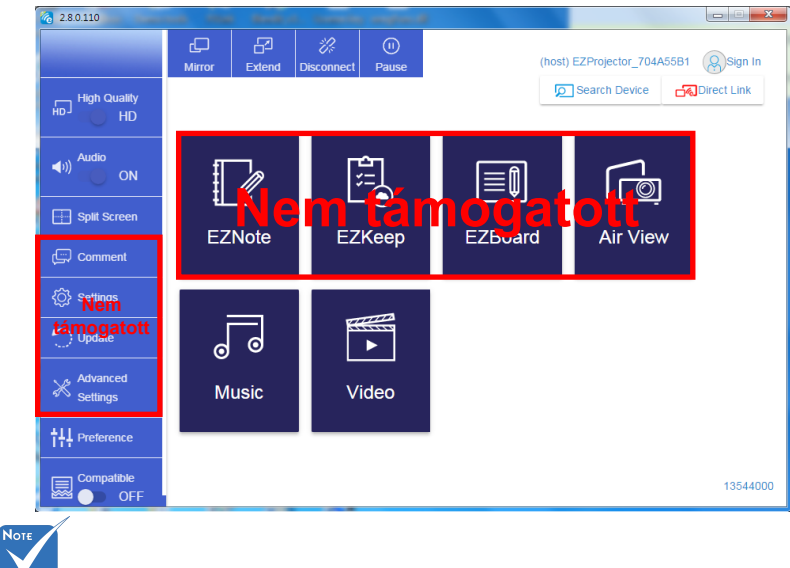

A piros keret jelölési szakasz jelenleg nem támogatott.

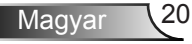

\*Tegye az alábbiak egyikét:

- A mobileszköz operációs rendszerétől függően nyissa meg az App Store (iOS) vagy a Google Play (Android) alkalmazást, és telepítse az EZCast Pro alkalmazást a mobileszközére.
- Szkennelje be a QR-kódot az EZCast Pro menüjében a mobilkészülékével, majd kövesse a képernyőn megjelenő utasításokat az EZCast Pro alkalmazás telepítéséhez.

#### Asztali vezeték nélküli kijelző

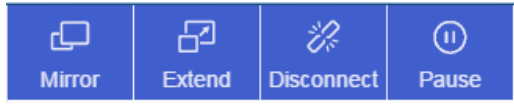

- Tükör: A kijelző dupla megjelenítése
- Kiterjeszt: Növelje a kijelzőt
- Szétkapcsol: Húzza ki a vezeték nélküli kijelzőt
- · Szüneteltet: Szüneteltesse a vezeték nélküli kijelző képét

#### Videó

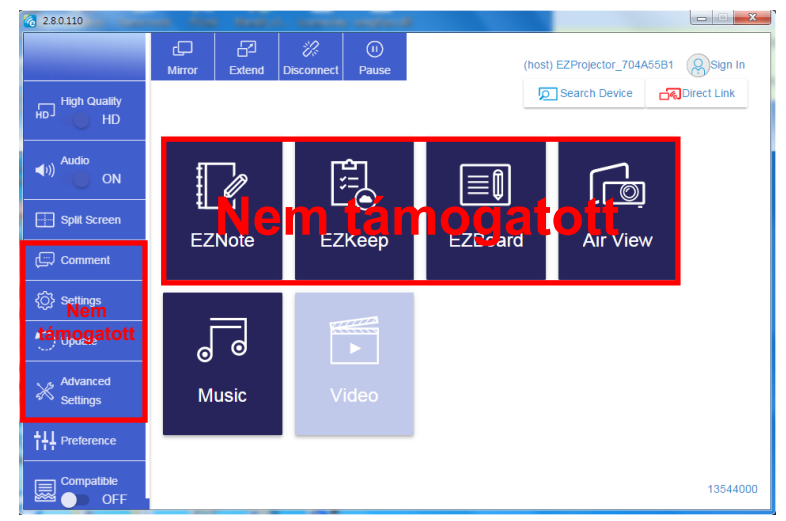

Válassza ki a lejátszandó videofájlt

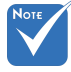

A piros keret jelölési szakasz jelenleg nem támogatott.

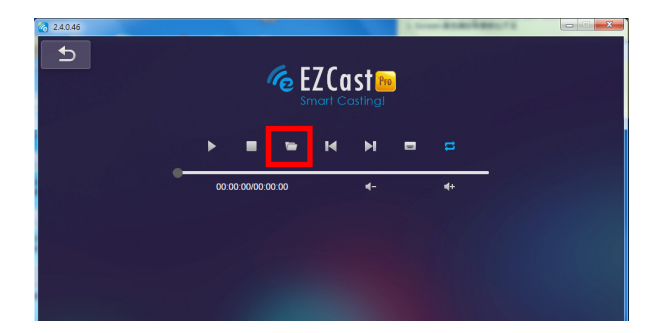

#### Zene

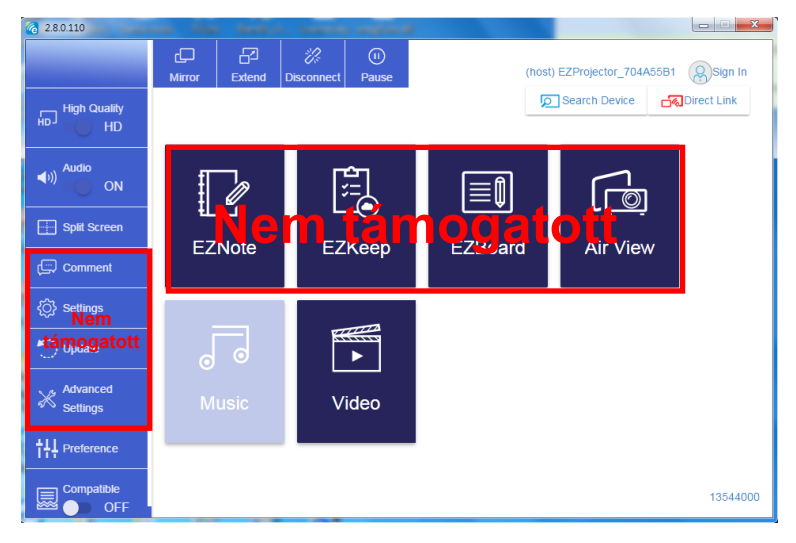

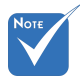

A piros keret jelölési szakasz jelenleg nem támogatott.

Válassza ki a lejátszani kívánt hangfájlt

| 8 2.8.0.110                                              |                   |                         |           |          |
|----------------------------------------------------------|-------------------|-------------------------|-----------|----------|
| Copen Files                                              | ite /             |                         | ×         | <b>↓</b> |
| ○○○○○○○○○○○○○○○○○○○○○○○○○○○○○○○○○○○○                     | mp ▶ 視訊 ▶         | ▶ 搜尋視訊                  | <u>م</u>  |          |
| 組合管理 ▼ 新増資料夾                                             |                   | 811 -                   |           | Album    |
| ☆ 我的最愛                                                   | 名稱                | 日期                      |           |          |
| () Creative Cloud Files                                  | 🌡 Signage         | 3/1/2019                |           |          |
| 🗎 下载                                                     | 🎉 warping_demo    | 9/1/2016                |           | ×        |
| 9月 最近的位置                                                 | 퉬 PlaysTV         | 5/1/2016                |           | *        |
| 三 兵面                                                     | 퉬 Logitech Webcam | 2/23/2016               |           | ^        |
|                                                          | 퉬 Raptr           | 11/29/201               | 雄敗要預管     |          |
| 三 兵田                                                     |                   |                         | 的榴窯・      |          |
| 🧊 煤體櫃                                                    |                   |                         |           | x        |
|                                                          |                   |                         |           | ×        |
|                                                          |                   |                         |           |          |
| 日本語                                                      |                   |                         |           |          |
| <ul> <li>♂日本</li> <li>Steven Chiang 被子班 (由米雷)</li> </ul> |                   |                         |           |          |
| states chang with (1996)                                 | •                 | 1                       |           | ×        |
| 檔案名稱( <u>N</u> ):                                        | •                 | M4A - File (*.m4a; *.mp | 3; *.wr ╺ | ×        |
|                                                          |                   | 開啟(O) 🔻 月               | kii       |          |
| L                                                        |                   |                         |           |          |
|                                                          | 10:12             |                         |           |          |
|                                                          |                   |                         | 01        |          |
|                                                          |                   |                         |           | 00:40:47 |
|                                                          | 00:00:00          |                         |           |          |
|                                                          |                   |                         |           |          |

#### Játsza le a zenét

| 2.8.0.110      |                        |                 |       |          |
|----------------|------------------------|-----------------|-------|----------|
| L D            | Playlists /            |                 |       | J+       |
|                | Title                  | Duration Artist | Albun | n        |
| Playlists      | 01                     | 10:17           |       | x        |
| E New Playinst | 02                     | 09:46           |       | x        |
|                | 03                     | 09:37           |       | x        |
|                | 04                     | 09:23           |       | x        |
|                | 05                     | 09:47           |       | x        |
|                | 06                     | 10:39           |       | x        |
|                | 07                     | 10:12           |       | x        |
|                | 08                     | 10:38           |       | x        |
|                | 09                     | 10:15           |       | ×        |
|                | 10                     | 11:13           |       | ×        |
|                |                        | 10:12           |       |          |
|                | <b>√</b> )) 😅 00:00:00 |                 | 01    | 00:10:17 |

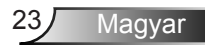

#### Szoftvereszköz beállítása

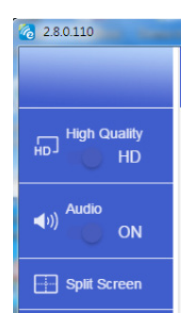

#### Minőség és hang

Kiválaszthatja a tükrözési minőséget, és be- és kikapcsolhatja a hangot. Felhívjuk a figyelmet, hogy a sávszélesség-fogyasztás miatt a magas minőség másodpercenként kevesebb képet adhat le.

#### Osztott képernyő és kiszolgáló-vezérlés

Ha Ön az első felhasználói link az EZCast Pro-hoz és megnyitja az alkalmazást, akkor Ön lesz a "Kiszolgáló".

A kiszolgáló jogosult a kijelző vezérlésére, ami azt jelenti, hogy a kiszolgáló korlátozás nélkül használhatja az összes funkciót. A következő vagy későbbi felhasználók "Vendégként" fognak megjelenni, egyes funkciókat a Vendég üzemmódban le fog tiltani, és a megjelenítéshez meg kell kapnia a kiszolgálói jogokat.

Az EZCast Pro készülék max. 4 felhasználónak teszi lehetővé a képernyőn való közös megjelenítést, de csak a Kiszolgáló dönthet a kívánt pozícióról, a többi vendég képernyője automatikusan a kérés engedélyezése után kerül elhelyezésre.

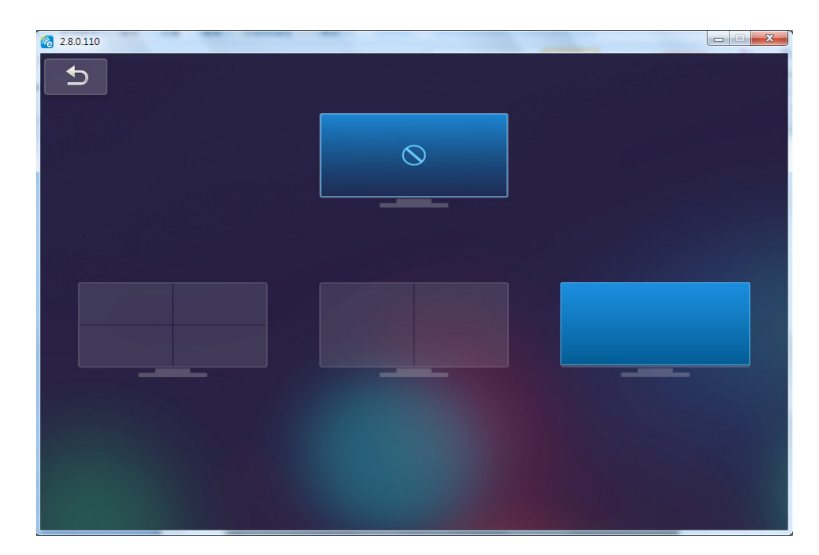

### A mobil operációs rendszer vezeték nélküli csatlakoztatása

Kövesse az alábbi lépéseket a hordozható készülék képernyőjének tükrözéséhez: 1. Csatlakoztassa a WiFi-csatlakozót.

- 2. Nyissa meg a következőt: EZCastPro APP

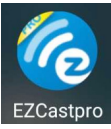

 Válasszon Forrást a Hálózati kijelzéséhez, és csatlakoztassa az EZProjector\_ID-et WiFi-n keresztül

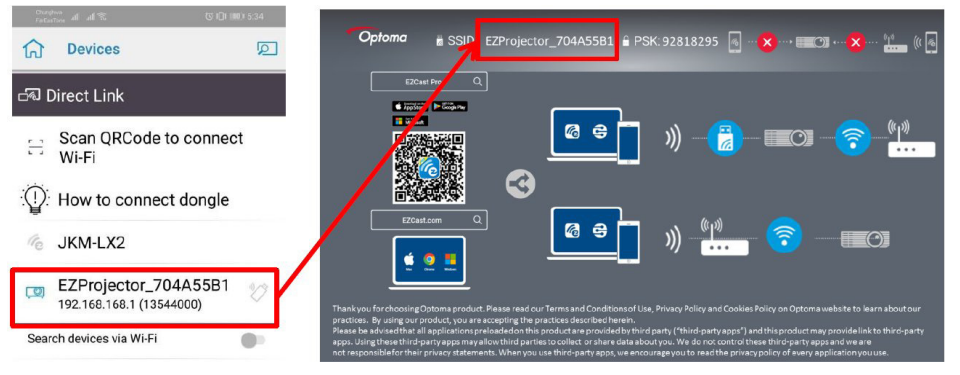

25

Magyar

4. Az Android APP OOBE oldal az alábbi szerint,

|                    |                                                                                                    |                                                                                                    | Derror Contra                                                                                                    | ≡ ∽ (    |
|--------------------|----------------------------------------------------------------------------------------------------|----------------------------------------------------------------------------------------------------|----------------------------------------------------------------------------------------------------|----------|
| 0                  | 0                                                                                                    | 3                                                                                                    | DirectLink                                                                                                    | EZBoard  |
| PR012345678        |                                                                                                    | AirSetup                                                                                                    | 12345678::de / IP / Name                                                                                                    | Document |
| Password: 12345678 | Ectrony<br>ECtopend                                                                                  | auto     proc Biol 2 ECHINA     S                                                                                                    | Enter                                                                                                    | ArView   |
|                    | Devices Cancel<br>Fied Devices Direct Link                                                           | Wifi Setup<br>Office Wifi                                                                                                    | Enter Miracode / IP/ Name to<br>connect                                                                                                    | Photo    |
|                    | <ul> <li>PFIO12345678 し</li> <li>Ellion Pro ten sectorit</li> <li>Ellion Pro ten sectorit</li> </ul> | Allers Constanting of the second second seco | Alexandre Model     Alexandre Model     A | Camera   |
|                    | ·,                                                                                                   |                                                                                                    |                                                                                                    | Web      |
|                    |                                                                                                    |                                                                                                    | And the second second second                                                                                                    |          |
|                    |                                                                                                    |                                                                                                    |                                                                                                    |          |
| 4 0 D              | 0 0                                                                                                  | d 0 🗆                                                                                                    | 0 0                                                                                                    | a o o    |

### A mobil operációs rendszer vezeték nélküli megjelenítése

Az Android APP oldal az alábbiak szerint,

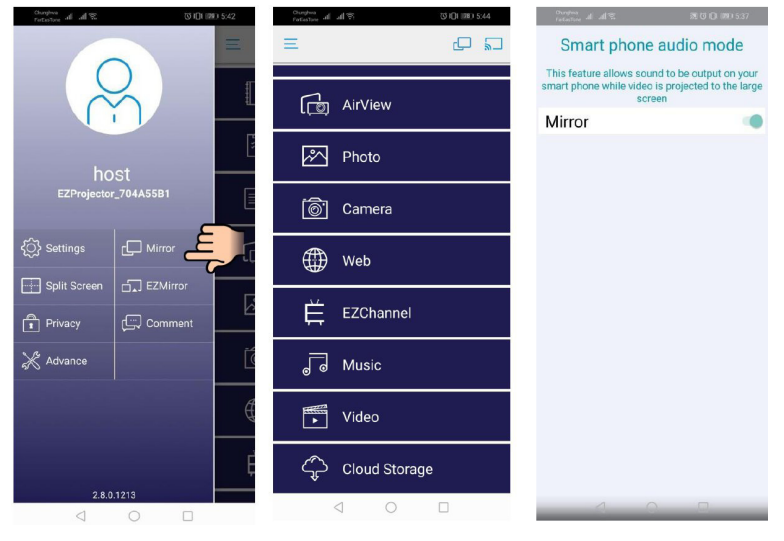

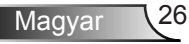

#### Videó

Válassza ki a lejátszandó videofájlt

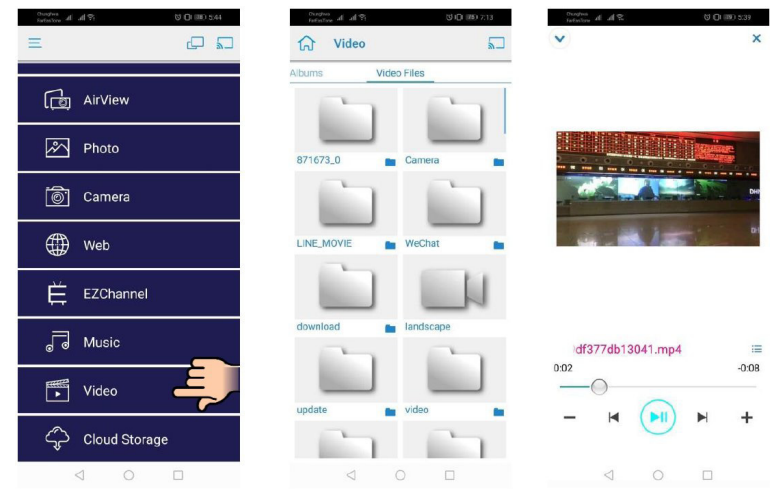

#### Zene

Válassza ki a lejátszani kívánt hangfájlt

| Curdon of Al St. 00 M | D 5.44 December of All States           | 13 IDI IRD 5-40<br>NOW<br>PLAYING | Danjon<br>Totation at all T | 3 (Di 180 541<br>X |
|-----------------------|-----------------------------------------|-----------------------------------|-----------------------------|--------------------|
| رق AirView            | <pre>unknown&gt;</pre>                  | E: 0                              |                             |                    |
| Photo                 | 04 Marks of Grad<br><unknown></unknown> | ce                                |                             | K.                 |
| 🔊 Camera              | 05 When I Praise<br><unknown></unknown> |                                   |                             |                    |
|                       | 06 Awesome Gor<br><unknown></unknown>   | d                                 |                             |                    |
| EZChannel             | V/He is Alive                           | 1 Me                              |                             |                    |
| 🕞 Music 🧲             | ogy Heavenly Hon     sunknown>          | ne                                | w                           | leird World 🗮      |
| Video                 | 10 Better Than A                        | nything                           | 0:06                        | -4:06              |
| Cloud Storage         | No Title                                |                                   | - 4                         |                    |
|                       | 0 0                                     |                                   | $\triangleleft$             | 0 🗆                |

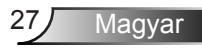

#### APP beállítások

#### Osztott képernyő és kiszolgáló-vezérlés

Ha Ön az első felhasználói link az EZCast Pro-hoz és megnyitja az alkalmazást, akkor Ön lesz a "Kiszolgáló".

A kiszolgáló jogosult a kijelző vezérlésére, ami azt jelenti, hogy a kiszolgáló korlátozás nélkül használhatja az összes funkciót. A következő vagy későbbi felhasználók "Vendégként" fognak megjelenni, egyes funkciókat a Vendég üzemmódban le fog tiltani, és a megjelenítéshez meg kell kapnia a kiszolgálói jogokat.

Az EZCast Pro készülék max. 4 felhasználónak teszi lehetővé a képernyőn való közös megjelenítést, de csak a Kiszolgáló dönthet a kívánt pozícióról, a többi vendég képernyője automatikusan a kérés engedélyezése után kerül elhelyezésre.

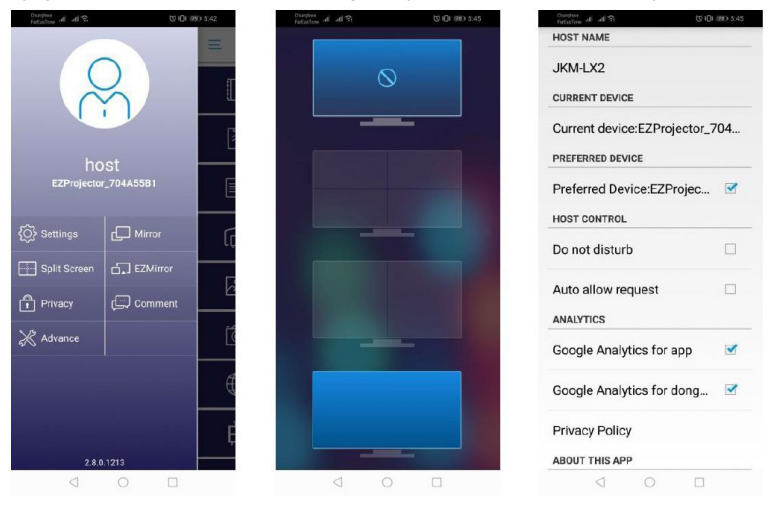

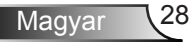

### Támogatott funkció

| Eszköz                       | Funkció          | Korlátozás                                        |  |
|------------------------------|------------------|---------------------------------------------------|--|
| Laptop                       | Tükrözés         | Windows 10                                        |  |
|                              | Osztott képernyő | Megjegyzés: A kiterjesztés mód nem<br>támogatott. |  |
| iOS Fotó A képernyő tükrözés |                  | A képernyő tükrözése és a videó                   |  |
|                              | Dokumentum       | tartaima nem tamogatott                           |  |
|                              | Fényképezőgép    |                                                   |  |
|                              | Osztott képernyő |                                                   |  |
| Android                      | Tükrözés         | A videotartalom nem támogatott                    |  |
|                              | Fotó             |                                                   |  |
|                              | Dokumentum       |                                                   |  |
|                              | Fényképezőgép    |                                                   |  |
|                              | Osztott képernyő |                                                   |  |

### Rendszerkövetelmények

| Operációs rendszer/elem                                                                                                    | Követelmény                                                              |  |  |  |
|----------------------------------------------------------------------------------------------------|--------------------------------------------------------------------------|--|--|--|
| Windows                                                                                                    |                                                                          |  |  |  |
| CPU                                                                                                    | Dual Core Intel Core i 2.4 GHz                                           |  |  |  |
| Memória                                                                                                    | DDR 4 GB és annál magasabb                                               |  |  |  |
| Videókártya                                                                                                    | 256 MB VRAM vagy annál magasabb                                          |  |  |  |
| Operációs rendszer                                                                                                    | Windows 7 / 8.0 / 8.1 / 10 vagy újabb                                    |  |  |  |
| Megjegyzés: ‡‡<br>Az ATOM és a Celeron processzorok nem támogatottak.<br>‡‡ Az operációs rendszer az indító verzióval nem támogatott.<br>‡‡ Előfordulhat, hogy a bővítési mód nem támogatja néhány laptopot a Windows 10<br>operációs rendszerrel. |                                                                          |  |  |  |
| Мас                                                                                                    |                                                                          |  |  |  |
| CPU                                                                                                    | Dual Core Intel Core i 1.4 GHz vagy nagyobb<br>A PowerPC nem támogatott. |  |  |  |
| Videokártya                                                                                                    | Intel, nVIDIA vagy ATI grafikus kártya 64MB VRAM vagy annál magasabb     |  |  |  |

| OS                             | Mac OS X 10.11 vagy annál magasabb      |  |  |
|--------------------------------|-----------------------------------------|--|--|
| Megjegyzés: Győződjön meg róla | , hogy az operációs rendszer naprakész. |  |  |
| iOS                            |                                         |  |  |
| iOS                            | iOS 10 vagy újabb                       |  |  |
| Eszköz                         | Minden iPhone™ modell az iPhone 5 után  |  |  |
|                                | Minden iPad™ modell az iPad mini 2 után |  |  |
| Tárolás                        | Legalább 40 MB szabad tárhely           |  |  |
| Android                        |                                         |  |  |
| Telefon/Táblagép               | Android 5.0 vagy újabb 1 GB RAM-mal     |  |  |
| Felbontás                      | WVGA ~ 1080p                            |  |  |
| CPU                            | Quad Core vagy annál magasabb           |  |  |
| Tárolás                        | Legalább 40 MB szabad tárhely           |  |  |

#### www.optoma.com